## STEPS FOR ENROLLMENT for the SWAYAM NPTEL courses

## (July-Dec 2022)

1. Go to

https://swayam.gov.in/NPTEL

- 2. Choose your course that you wish to enroll for and press JOIN button provided.
- 3. It would ask for your Google account, you login and accept the same
- 4. This would take you to a Registration page which has the following details ; Personal and Education Details

Personal Details:

Name:

Mobile number:

Age Group:

**Country :** 

**Education Details:** 

Are you a part of NPTEL Local Chapter : YES ( Pick from drop down box)

State: Telangana (Pick from drop down box)

College Name: Rajiv Gandhi University of Knowledge Technologies, Adilabad, Telangana (Pick from drop down box)

College Roll No: Students can Put their id, Faculty and Staff can put their Employee ID.

Year of Graduation: Fill Up

**Screen Shot Shown for Reference below :** 

| Education Details                                                                                                    |                                                                        |                                           |                                                               |  |
|----------------------------------------------------------------------------------------------------|------------------------------------------------------------------------|-------------------------------------------|---------------------------------------------------------------|--|
| Are you a part of an<br>NPTEL local chapter?*                                                                                                    | Yes                                                                    |                                           |                                                               |  |
| If you are a student/faculty<br>in a college, go to<br>http://nptel.ac.in<br>/LocalChapter/ and check if<br>your college is an NPTEL<br>Local Chapter<br>State * |                                                                        |                                           |                                                               |  |
|                                                                                                    | Telangana                                                              |                                           |                                                               |  |
|                                                                                                    | RAJIV GANDHI UNIVERSITY OF KNOWLEDGE TECHNOLOGIES, ADILABAD, TELANGANA |                                           |                                                               |  |
| College Roll No.                                                                                                    |                                                                        |                                           |                                                               |  |
| Year of Graduation *                                                                                                    | 2008                                                                   |                                           |                                                               |  |
|                                                                                                    | © 2014 NPTE                                                            | L - Privacy & Terms - Honor Code - FAQs - | - G+1 0                                                       |  |
| project of                                                                                                    |                                                                        | In association with                       | Funded by                                                     |  |
| NPTEL 🖁                                                                                                    | ational Programme on<br>achnology Enhanced Learning                    | NASSCOM®                                  | Government of India<br>Ministry of Human Resource Development |  |
|                                                                                                    |                                                                        | Powered by                                |                                                               |  |

Provide all required details.

**ACCEPT TERMS and Honor Code.** 

The Enrollment for the course is FREE and complete course material would be available in candidate login till end of course once the candidate enrolls for a course. To get a certificate by writing an exam there will be a fee of INR 1000 for a course. This year also, NPTEL has graciously accepted to provide 50 percent scholarship to our students (RGUKT Basar) (One course per candidate), this means for the exam registration the candidate will pay INR 1000 as exam fee upfront, once he/she passes in the course, INR 500 would be refunded back to their bank account.

So far NPTEL has provided close to INR 10.5 LAKHS as scholarship for RGUKT Basar students. Thanks to NPTEL for the continued support.